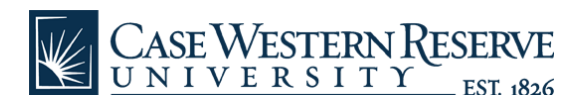

## **HCM:** Time and Labor Adjustments

## case.edu/ hcm

- **1.** From the left-hand navigation menu, select **Manager Self Service**.
- In the middle of the screen, select Time and Labor Adjustments. The *Time and Labor* search page appears.

## Time Labor Adjustments

Enter any information you have and click Search. Leave fields blank for a list of all values.

| Find an Existing Value |                                     |   |
|------------------------|-------------------------------------|---|
|                        |                                     |   |
| Pay Period End Date:   | =                                   | Q |
| EmpliD:                | begins with 🔽                       |   |
| Empl Rcd Nbr:          | =                                   |   |
| Name:                  | begins with 🔽                       |   |
| Case Sensitive         |                                     |   |
|                        | _                                   |   |
| Search Clear           | Basic Search 📑 Save Search Criteria |   |

- **3.** Enter the **EmplID** or **Name** of the employee.
- 4. Click the Search button.
- A list of pay period dates will appear. Select the pay period that needs to be adjusted.
- 6. The *Time Data Adjustments* screen will appear. Enter the date of the entry that needs to be changed in the **Date** field.

- **7.** Select the **TRC** code that was originally reported.
- **8.** Enter the **hours** that were originally entered as a negative number.

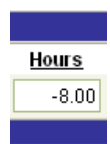

 Click the Add button to add another row. The date will automatically populate based on the date in the first row.

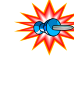

- Please note: The date and hours must be entered into the new row EXACTLY as they were in the original row.
- 10. Enter the correct TRC.
- **11.** Enter the appropriate number of hours.
- 12. Click the Save button.
  - Non-exempt employees may also need to enter a speedtype, depending on the original entry.